# SHARP.

LC-32LE250M

เดรื่องโทรทัศน์จอภาพแอลฑีดี

# AQUOS

SHARP

แบตเตอรี่ขนาด "AAA" (2 ก้อน)

Homi let

# ์ อุปกรณ์ที่ให้มา

ค่มือการใช้งาน

# รีโมทคอนโทรล

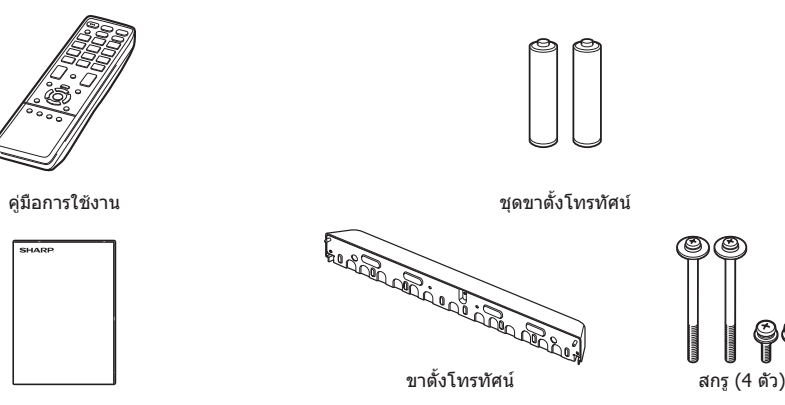

# สารบัญ

| หน้า                                 | หน้า                     |
|--------------------------------------|--------------------------|
| อุปกรณ์ที่ให้มา1                     | การเลือก AV Mode8        |
| เรี้ยน ผ้มีอุปการคณที่สนับสนน        | คำสั่งเมน9               |
| ผลิตภัณฑ์ของชาร์ป                    | เมนภาพ9                  |
| ข้อควรระวังที่สำคัญเพื่อความปลอดภัย2 | เมนเสียง9                |
| เครื่องหมายการด้า้2                  | เมน ECO9                 |
| การติดขาตั้ง3                        | เมนการปรับตั้ง10         |
| การเชื่อมต่อสายอากาศ3                | เมนฟังก์ชั่นเสริม11      |
| การเชื่อมต่ออปกรณ์ภายบอก             | ปรับสี                   |
| รีโมทดอนโทรล5                        | <br>โหมดประหยัดพลังงาน12 |
| ชื่อส่วนประกอบ                       | โหมุดภาพกว้าง12          |
| อารเปิด/ปิดทีวี 6                    | เครื่องเอ่นสื่อ USB 13   |
| การเริ่มต้นติดตั้งอัตโบบัติ 7        | อาอุญมาก 15              |
| การติดตั้งจัตโบบัติ 7                | ข้อมูอจำเพาะ 16          |
| รายการค้นหาช่องสัญญาณ7               | ມຍ <b>ຜູ</b> ຜ∢ 1600 I⊘  |

# ้เรียน ผู้มีอุปการคุณที่สนับสนุนผลิตภัณฑ์ของชาร์ป

ขอขอบคุณที่ท่านเลือกชื้อผลิตภัณฑ์ โทรทัศน์สีจอแอลซีดีของชาร์ป เพื่อการใช้งานที่ปลอดภัย และ ปราศจากปัญหาดลอดอายุการใช้งาน โปรดอ่านข้อควรระวังที่สำคัญเพื่อความปลอดภัยให้ละเอียดก่อน ใช้งานผลิตภัณฑ์นี้

# ีข้อควรระวังที่สำคัญเพื่อความปล<u>อดภัย</u>

- เพื่อป้องกันไม่ให้เครื่องทีวีล่วงหล่นและทำให้เกิดการบาดเจ็บ ต้องติดตั้งขาตั้งโทรทัศน์ให้แน่นหนา
- การทำความสะอาด ถอดปลั๊กสายไฟ AC ออกจากเด้ารับก่อนทำความสะอาดผลิตภัณฑ์ ให้ใช้ผ้านุ่มหมาดทำความสะอาด ผลิตภัณฑ์ ห้ามใช้น้ำยาทำความสะอาด สเปรย์ทำความสะอาด หรือผ้าอาบสารเคมีกับผลิตภัณฑ์ เพราะวัสดุเหล่านี้อาจทำให้ ผลิตภัณฑ์เสียหายได้
- น้ำและความขึ้น ห้ามใช้งานผลิตภัณฑ์ใกล้กับบริเวณที่มีน้ำ เช่น อ่างอาบน้ำ อ่างล้างมือ อ่างล้างจาน อ่างขักผ้า สระว่ายน้ำ และใน ห้องใต้ดินที่เปียกขึ้น
- ห้ามวางแจกัน หรือบรรจุภัณฑ์ที่ใส่น้ำไว้บนผลิดภัณฑ์นี้ เนื่องจากน้ำอาจจะหกรดผลิตภัณฑ์ และทำให้เกิดไฟไหม้ หรือไฟฟ้าดดได้
- ขาตั้ง ห้ามวางผลิดภัณฑ์บนรถเข็น ฐานวาง ขาตั้ง หรือโต๊ะที่ไม่มั่นคง เนื่องจากอาจทำให้ผลิตภัณฑ์ดกหล่น และก่อให้เกิดการ บาดเจ็บร้ายแรงต่อบุคคล หรือเกิดความเสียหายต่อผลิตภัณฑ์ ใช้เฉพาะรถเข็น ฐานวาง ขาตั้ง หรือโต๊ะที่ผู้ผลิตผลิตภัณฑ์แนะนำ หรือ จำหน่ายมาพร้อมกับผลิตภัณฑ์เท่านั้น เมื่อติดตั้งผลิตภัณฑ์บนผนัง ต้องแน่ใจว่าได้ปฏิบัติดามขั้นตอนการติดตั้งของผู้ผลิตผลิตภัณฑ์ และใช้เฉพาะอุปกรณ์การติดตั้งที่ผู้ผลิตผลิตภัณฑ์แนะนำเท่านั้น
- เมื่อเคลื่อนย้ายผลิดภัณฑ์ ให้วางผลิดภัณฑ์บนรถเข็น และเข็นด้วยความระมัดระวัง การหยุดโดยกะทันหัน ใช้แรงเข็นมากเกินไป และเข็นบนพื้นขรุขระ อาจทำให้ผลิดภัณฑ์หล่นจากรถเข็นได้
- การระบายอากาศ ช่องระบายอากาศ และช่องเปิดอื่นๆ ของฝาครอบโทรทัศน์ออกแบบมาเพื่อการระบายอากาศ ห้ามคลุมหรือปิดกั้น ข่องระบายอากาศและช่องเปิดเหล่านี้เนื่องจากจะทำให้มีการระบายอากาศในด้วผลิตภัณฑ์ไม่ดีพอ และอาจเกิดความร้อนสูง และ/หรือ ทำให้อายุการใช้งานของผลิตภัณฑ์สั้นลง ห้ามวางผลิตภัณฑ์บนเดียงนอน โซฟา พรม หรือพื้นผิวอื่นๆ ที่มีลักษณะคล้ายคลึงกัน เนื่องจากพื้นผิวดังกล่าวอาจปิดกั้นช่องทางระบายอากาศ ผลิตภัณฑ์นี้ไม่ได้ถูกออกแบบมาเพื่อติดตั้งแบบบิลท์อิน ดังนั้นห้ามวาง ผลิตภัณฑ์ในพื้นที่ปิด เช่น ดู หรือชั้นวางหนังสือ เว้นแต่จะมีการระบายอากาศที่เหมาะสม หรือได้ปฏิบัติตามค่าแนะนำในการติดดั้งของ ผู้ผลิตผลิตภัณฑ์
- จอ LCD ที่ใช้กับผลิตภัณฑ์นี้เป็นแก้ว ดังนั้นอาจแตกได้เมื่อถูกกระแทกอย่างแรง หรือถูกกระแทกด้วยวัดถุมีคม หากจอ LCD แตก โปรดระวังเพื่อไม่ให้ได้รับบาดเจ็บจากเศษแก้วที่แตก
- แหล่งความร้อน วางผลิตภัณฑ์ให้ห่างจากแหล่งความร้อน เช่น หม้อน้ำ เครื่องทำความร้อน เตาอบ และอุปกรณ์สร้างความร้อนอื่นๆ (รวมถึงเครื่องขยายเสียงด้วย)
- เพื่อป้องกันการเกิดไฟไหม้ ห้ามวางเทียน หรือวัตถุใดๆ ที่มีประกายไฟไว้ด้านบนหรือใกล้กับผลิตภัณฑ์
- เพื่อป้องกันการเกิดไฟไหม้ หรืออันตรายจากไฟฟ้าดูด ห้ามวางเครื่องทีวี หรือสิ่งของอื่นๆ ที่มีน้ำหนักมากกดทับสายไฟ AC
- ห้ามวางวัตถุที่มีน้ำหนักมากบนผลิดภัณฑ์นี้ เนื่องจากอาจเกิดการบาดเจ็บขึ้นหากผลิตภัณฑ์พลิกคว่่า โปรดใช้ความระมัดระวังเป็น พิเศษเมื่อมีเด็ก หรือสัตว์เลี้ยงอยู่ใกลั
- จอ LCD ใช้เทคโนโลยีขั้นสูงด้วยความละเอียด 1,049,088 พิกเชล เพื่อให้ภาพที่มีรายละเอียดคมขัด ด้วยจำนวนพิกเชลจำนวนมากนี้ บางครั้งอาจมีจุดพิกเชลจำนวนเล็กน้อยบางจุดที่ไม่ทำงานปรากฏอยู่บนหน้าจอเป็นจุดสีน้ำเงิน เขียว หรือแดง ซึ่งไม่ถือว่าเป็นความผิดปกติ
- ข้อควรระวังเมื่อเคลื่อนย้ายโทรทัศน์

เมื่อเคลื่อนย้ายทีวี ห้ามยกโดยการกอดเครื่องไว้ เพราะจะเป็นการกดน้ำหนักบนหน้าจอ ทุกครั้งที่ยกทีวีจะต้องใช้คน 2 คนยก โดยใช้ มือทั้งสองข้างจับด้านข้างของทีวี

- ห้ามแสดงภาพนิ่งเป็นเวลานาน เพราะอาจทำให้เกิดเงาภาพหลังแสดงค้างอยู่
- ดิดตั้งผลิดภัณฑ์ในบริเวณที่สามารถถอดปลั๊กไฟ AC ออกจากเด้ารับ AC หรือขั้วต่อ AC INPUT ที่ด้านหลังของผลิตภัณฑ์ได้ง่าย

# เครื่องหมายการค้า

• The terms HDMI and HDMI High-Definition Multimedia Interface, and the HDMI Logo are trademarks or registered trademarks of HDMI Licensing LLC in the United States and other countries.

พิมพ์ในประเทศมาเลเซีย TINS-F749WJZZ 12P12-MA-NP T⊕- **1** 

**⊞-2** 

# การติดขาตั้ง

- ก่อนการติด (หรือถอด) ขาตั้ง ถอดปลั๊กไฟ AC ออกจากเด้ารับ AC
- ก่อนเริ่มทำการติดขาตั้ง ให้ปเบาะรองทีวี ทั้งนี้เพื่อป้องกันไม่ให้เกิดความเสียหายต่อทีวี
- 1 ตรวจสอบสกรที่ให้มาพร้อมกับทีวี

สกร (4 ตัว) (ใช้ในขั้นตอนที่ 3) 1 99

- 2 ใส่สลักยึดขาตั้งโทรทัศน์เข้ากับรที่ด้าน หลังของทีวี (1))
  - ให้แน่ใจว่าสัญลักษณ์ที่อยุ่บนขาตั้งโทรทัศน์ ขนานไปกับสัญลักษณ์สามเหลี่ยมที่อย่ด้าน หลังของทีวี
- 3 ใส่และขันสกรเข้ากับรทั้ง 4 รที่ด้านหลังของขาตั้งโทร ทัศน์ (2)

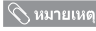

- การถอดขาตั้ง ให้ปฏิบัติขั้นตอนดังกล่าวย้อนกลับ
- การปรับตั้งตำแหน่งที่วี่ต้องทำมม 7° ไปทางด้านหลังหลังจากติด ตั้งขาตั้ง
- อย่าแกะพลาสติกห่อหุ้มออกก่อนการติดตั้งขาตั้งโทรทัศน์ เพื่อ ป้องกันไม่ให้เกิดรอยขี่ดข่วน
- พื้นที่ส่วนล่างของชดตัวเครื่อง (พื้นที่ส่วนโค้ง) จะต้องเลยขอบโต๊ะ ออกมาเพื่อป้องกันไม่ให้ โทรทั้ศน์ได้รับความเสียหาย

# ึการเชื่อมต่อสายอากาศ

## การต่อสายอากาศ

เพื่อเพลิดเพลินไปกับภาพที่ชัดเจน โปรดใช้เสาอากาศภายนอก

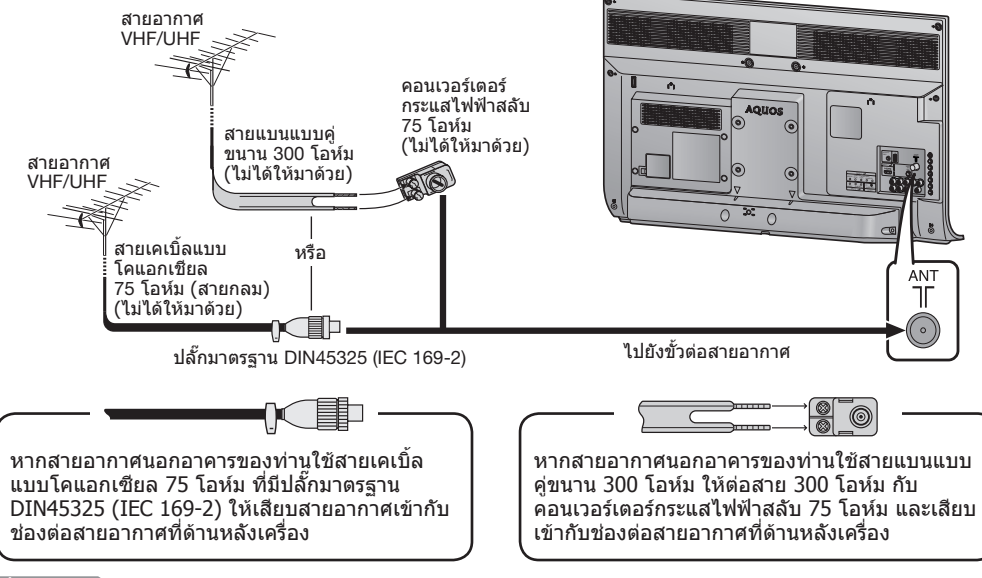

(2)

สกร

# เป็ปข้อควรระวัง

เพื่อป้องกันความเสี่ยงต่อการเกิดไฟฟ้าดด ห้ามสัมผัสสายใดา ในส่วนที่ไม่มีฉนวนห้มขณะที่เสียบปลั๊กไฟ AC อย่

## 🚫 หมายเหตุ

ควรวางโทรทัศน์ไว้ใกล้กับเต้ารับ AC และอยู่ในตำแหน่งที่สามารถเข้าถึงปลั๊กไฟได้ง่าย

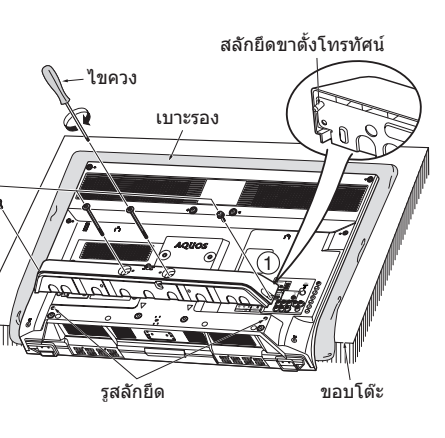

# การเชื่อมต่ออปกรณ์ภายนอก

้ท่านสามารถเชื่อมต่ออุปกรณ์ภายนอกหลายประเภทกับทีวีของท่านได้ เช่นเครื่องเล่นวิดีโอ คอนโซลเกมส์ กล้องวิดีโอ ้ดิจิตอล เครื่องเล่นดีวีดี่ กล่องถอดรหัสสัญญาณทีวีดิจิตอล (STB-Set Top Box) และเครื่องคอมพิวเตอร์ หากต้องการด ภาพจากแหล่งสัญญาณภายนอก ให้เลือกแหล่งสัญญาณจาก INPUT บนรีโมทค์อนโทรล หรือ INPUT บนทีวี

# (<sup>(1)</sup>)ไข้อดวรระวัง

- เพื่อป้องกันความเสียหายของอุปกรณ์ทกชนิด โปรดปิดทีวีก่อนเชื่อมต่อกับเครื่องเล่นวิดีโอ คอนโซลเกมส์ กล้องวิดีโอดิจิตอล
- เครื่องเล่นดีวีดี กล่องถอดรหัสสัญญาณที่วีดิจิตอล (STB-Set Top Box) คอมพิวเตอร์ และอุปกรณ์ภายนอกอื่นๆ โปรดดค่มือการใช้งานที่เกี่ยวข้อง (ข้องเครื่องเล่นวิดีโอ เครื่องเล่นดีวีดี เป็นต้น) อย่างละเอียดก่อนเชื่อมต่ออปกรณ์

# การต่อเครื่องเล่นวิดีโอ คอนโซลเกมส์ หรือกล้องวิดีโอดิจิตอล

้เครื่องเล่นวิดีโอ คอนโซลเกมส์ กล้องวิดีโอดิจิตอล หรืออปกรณ์ภาพและเสียงอื่นๆ สามารถเชื่อมต่อได้อย่างสะดวก ผ่านข่องต่อ INPUT 2 หรือ INPUT 3

### เมื่อใช้สายคอมโพเนนต์ (มีจำหน่ายตามท้องตลาด)

เมื่อใช้สายวิดีโอคอมโพสิท (มีจำหน่ายตามท้องตลาด)

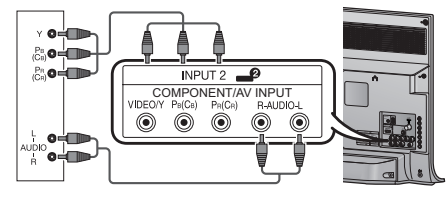

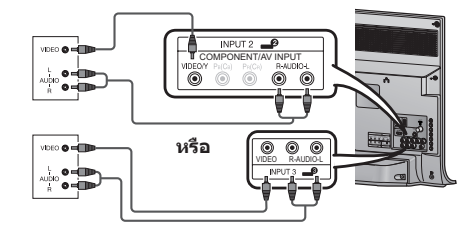

เครื่องเล่นวิดีโอ/ คอนโซลเกมส์/กล้องวิดีโอดิจิตอล

เครื่องเล่นวิดีโอ/ คอนโซลเกมส์/กล้องวิดีโอดิจิตอล

# การต่อเครื่องเล่นดีวีดี/กล่องถอดรหัสสัญญาณทีวีดิจิตอล (STB-Set Top Box)

ท่านสามารถใช้ช่องต่อ INPUT 1 (HDMI) หรือ INPUT 2 เพื่อเชื่อมต่อกับเครื่องเล่นดีวีดี/ กล่องถอดรหัสสัญญาณทีวีดิจิตอล (STB-Set Top Box) และอุปกรณ์แสดงภาพและเสีย่งอื่นๆ

## เมื่อใช้สายที่รองรับ HDMI (มีจำหน่ายตามท้องตลาด)

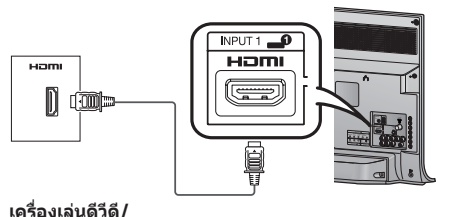

กล่องถอดรหัสสัญญาณทีวีดิจิตอล (STB-Set Top Box)

การเชื่อมต่อกับเครื่องคอมพิวเตอร์

ท่านสามารถเชื่อมต่อคอมพิวเตอร์ได้ผ่านช่องต่อ

INPUT 1 (HDMI) (ดหน้า 11)

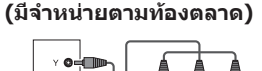

เมื่อใช้สายคอมโพเนนต์

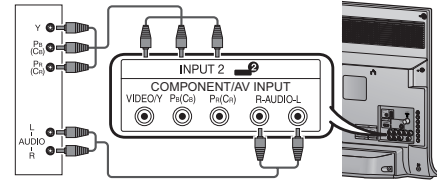

เครื่องเล่นดีวีดี/ กล่องถอดรหัสสัญญาณที่วีดิจิตอล (STB-Set Top Box)

# ึการเชื่อมต่อกับอปกรณ์ USB

เชื่อมต่ออปกรณ์ USB เข้ากับทีวี

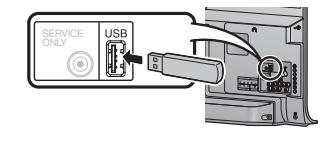

 ห้ามถอดอปกรณ์ USB ออกจากทีวีในขณะที่กำลังถ่ายโอนไฟล์ หรือเมื่อหน้าจออยู่ในโหมด "USB"

(TH) - 3

```
⊕ - 4
```

# รีโมทคอนโทรล

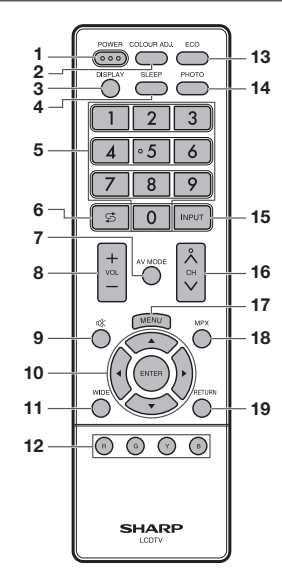

- 1 POWER (เตรียมพร้อมใช้งาน/เปิด) กดเพื่อเปิดหรือปิดเครื่อง (ดหน้า 6)
- 2 COLOUR ADJ. ปรับโทนสีของภาพบนหน้าจอ (ดหน้า 12)
- 3 DISPLAY แสดงช่อง หรือข้อมูลสัญญาณเข้า
- 4 SLEEP ตั้งเวลาปิด
  - 0 ชม. 30 นาที 1 ชม. 0 นาที 1ชม. 30 นาที
- île 30 บาที 📥 2 ขม. 0 บาร์ 5 0-9
- ตั้งช่องรายการ 6 🖾 (ย้อนกลับ) กด 🗲 เพื่อกลับส่ช่องหรือโหมดสัญญาณเข้าจาก

# การใส่แบตเตอรี่

ภายนอกที่เลือกไว้

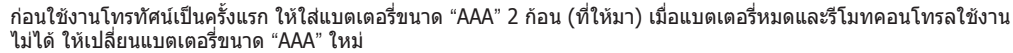

1 เปิดฝาครอบแบตเตอรี่

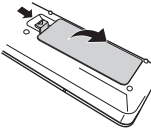

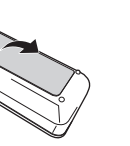

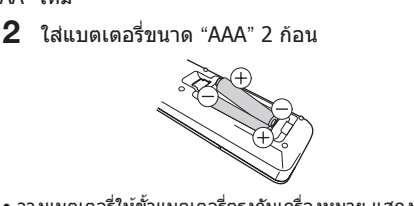

7 AV MODE

8 VOL+/VOL-

9 🕸 (ปิดเสียง)

กด 🕅 → ปิดเสียง

กดปม VOL +

ENTER

ใช้คำสั่ง

**11 WIDE** 

13 ECO

**14 PHOTO** 

16 CH/\/CH\/

**17 MENU** 

18 MPX

**19 RETURN** 

10 ▲/▼/◀/▶ (เคอร์เซอร์)

เลือกรายการที่ต้องการบนหน้าจอตั้งค่า

เปลี่ยนโหมดจอภาพ (ดูหน้า 12)

12 ปุ่มสี (แดง/เขียว/เหลือง/น้ำเงิน)

15 INPUT (แหล่งสัญญาณเข้า)

(CH∧) เพิ่มหมายเลขช่อง

(CHV) ลดหมายเลขช่อง

เลือกโหมดเสียงมัลติเพล็กซ์

แสดงหน้าจอเมน

โหมดสัญญาณทีวี: เลือกช่องรายการ

โหมด MENU: กลับส่หน้าจอเมนก่อนหน้า

เลือกแหลิ่งสัญญาณ์เข้า

ตั้งระด้าเเสียง

(VOL + ) เพิ่มระดับเสียง (VOL – ) ลดระดับเสียง

กด 🖄 อีกครั้ง → เปิดเสียง

เลือกการตั้งค่าเสียงและวิดีโอ (ดหน้า 8)

การปิดเสียงจะถกยกเลิกเมื่อเวลาผ่านไป 30 นาที อย่างไร

ปุ่มสีเหล่านี้ใช้สำหรับเลือกรายการที่แสดงเป็นสีบนหน้าจอ

แสดงรปภาพของท่านบนหน้าจอทีวีโดยตรง (ดหน้า 13)

ลดอัตราการใช้ไฟโดยรวมตามการปรับตั้งของผู้ใช้ (ดูหน้า 12)

3 ปีดฝาครอบแบตเตอรี่

ก็ดีทีวีจะไม่ส่งเสี้ยงดังออกมาในทันทีเนื่องจากระดับ

เสียงถกตั้งไว้ที่ 0 โดยอัตโนมัติ ให้เพิ่มระดับเสียงโดย

 วางแบตเตอรี่ให้ขั้วแบตเตอรี่ตรงกับเครื่องหมาย แสดงขั้ว (+) และ (–) ในช่องใส่แบตเตอรี่

# 🕅 ข้อควรระวัง

 แบดเดอรี่ด่างๆ (แบดเดอรี่ที่อยู่ในห่อหรือแบดเดอรี่ที่อยู่ในเครื่อง) จะต้องไม่โดนความร้อนมากเกินไป เช่น แสงแดด หรือไฟ หรือแหล่งความร้อนต่างๆ

# ชื่อส่วนประกอบ

# ทีวี (ด้านหน้า)

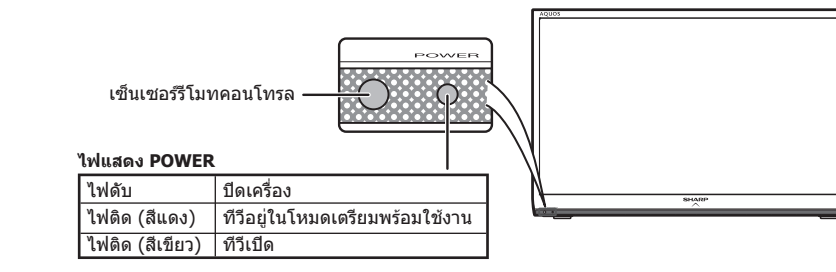

# ทีวี (ด้านหลัง)

6

7

8

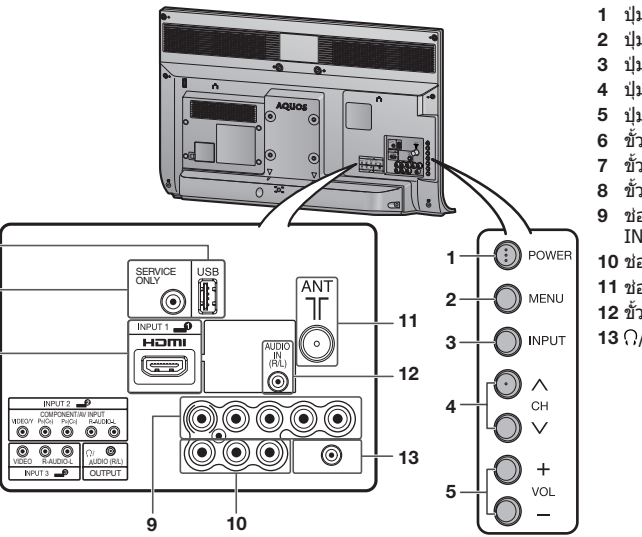

- 1 ปุ่ม POWER (ปิด/เปิดเครื่อง)
- 2 ป่ม MENU
- 3 ป่ม INPUT
- 4 ปุ่มเลื่อนช่องขึ้น (∧)/ลง (∨)
- 5 ปุ่มเพิ่ม (+)/ลด (-) ระดับเสียง ขั้วต่อ USB\*
- 7 ขั้วต่อ SERVICE ONLY\*\* 8 ขั้วต่อ INPUT 1 (HDMI)
- 9 ช่องต่อ INPUT 2 (COMPONENT/AV INPUT)
- **10** ช่องต่อ INPUT 3
- 11 ช่องต่อสัญญาณจากสายอากาศ
- **12** ขั้วต่อ AUDIO IN (R/L)
- **13** Ω/ขั้วต่อ AUDIO OUTPUT

- ช่องต่อ USB ใช้สำหรับเครื่องเล่นสื่อ USB (ดหน้า 13)
- \*\* โดยปกติจะไม่ใช้ขั้วต่อนี้ เนื่องจากสงวนไว้ใช้เพื่อการช่อมแซมโดยช่างเท่านั้น

• ภาพประกอบในค่มือการใช้งานเล่มนี้มีจดประสงค์เพื่อใช้อธิบาย และอาจมีความแดกต่างเล็กน้อยจากภาพของทีวีที่ใช้งานจริง

# ี้ การเปิด/ปิดทีวี

# การเปิด/ปิดทีวี

## • การเปิดทีวี

- กด **POWER** ที่เครื่องทีวี (หลังจากผ่านไป 2-3 วินาที จะมีภาพปรากฏขึ้นพร้อมเสี่ยง)
- การปิดทีวี ปิดทีวีโดยกด POWER บนเครื่องทีวี

## 🚫 หมายเหตุ

- หากท่านจะไม่ใช้งานโทรทัศน์เป็นเวลานานให้ท่านถอดปลั๊กไฟ AC ออกจากเด้ารับเสมอ
- เครื่องโทรทัศน์จะใช้พลังงานเล็กน้อยเมื่ออย่ในโหมดเตรียม พร้อมใช้งาน
- ⊕ 6

- โหมดสแตนด์บาย

# เข้าส่โหมดสแตนด์บาย

- หากว่าทีวีเปิดการทำงาน ท่านสามารถเปลี่ยนทีวีให้เข้าส่โหมด สแตนด์บายได้โดยกดป่ม POWER บนรีโมทคอนโทรล<sup>ิ</sup>
- เปิดการทำงานทีวีจากโหมดสแตนด์บาย ขณะอย่ในโหมดสแตนด์บาย ให้กด POWER บนรีโมทคอนโทรล

(TH) - 5

# <u>ุการเริ่มต้นติดตั้งอัตโนมัติ</u>

เมื่อเปิดโทรทัศน์เป็นครั้งแรกหลังจากที่ชื้อมา หน้าจอการ เริ่มต้นติดตั้งอัตโนมัติจะปรากฏขึ้น ให้ปฏิบัติตามเมนูและตั้ง ค่าตามความจำเป็นทีละเมนู

- 1 กด POWER ที่เครื่องทีวี
  - หน้าจอการเริ่มต้นติดตั้งอัตโนมัติจะปรากฏขึ้น
- 2 กด ▲/▼/◀/▶ เพื่อเลือกภาษาที่ด้องการ แล้วกด ENTER
- 3 กด ◀/▶ เพื่อเลือก "บ้าน" หรือ "ร้านค้า" แล้วกด ENTER
  - กด ▲/▼ เพื่อเลือกระบบเสียงที่ต้องการ แล้วกด ENTER
  - การติดตั้งอัตโนมัติจะเริ่มดำเนินการ
  - ท่านไม่จำเป็นต้องกดปุ่มใดขณะที่ทำการค้นหาอัตโนมัติ

# 🚫 หมายเหต

- โหมดบ้าน: การตั้งค่านี้เหมาะสำหรับการรับชมปกติภายในบ้าน และประหยัดพลังงาน
- โหมดร้านค้า: การตั้งค่านี้ออกแบบมาสำหรับการเปิดแสดงใน ร้านขายปลึก
- วิธีการเปลี่ยนจากโหมดร้านค้าเป็นโหมดบ้าน โปรดดูวิธีการตั้งค่า โทรทัศน์ใหม่ที่หน้า 10

# ุการติดตั้งอัตโนมัติ

ท่านสามารถเปิดใช้การติดตั้งอัดโนมัติอีกครั้งได้ แม้จะตั้ง ช่องรายการไปแล้วโดย

- 1 กด MENU หน้าจอเมนูจะปรากฏขึ้น
- 2 กด ∢/▶ เพื่อเลือก "การปรับตั้ง"
- 3 กด ▲/▼ เพื่อเลือก "การติดตั้งอัตโนมัติ" แล้วกด ENTER
- หากท่านตั้งรหัสผ่านไว้ ให้ใส่รหัสผ่านของท่านที่นี่
   ดูการดั้งรหัสผ่านที่หน้า 10
- 5 กด **∢/**▶ เพื่อเลือก "ตกลง" แล้วกด ENTER
- 6 กด ▲/▼/◀/► เพื่อเลือกภาษาที่ต้องการจากรายการ บนหน้าจอ แล้วกด ENTER กด ▲/▼ เพื่อเลือกระบบเสียงที่ต้องการ แล้วกด

าต ▲/ ♥ เพอเฉอกระบบเฉยงที่ต่องการ แลงกต ENTER

ท่านไม่จำเป็นต้องกดปุ่มใดขณะที่ทำการค้นหา อัตโนมัติ กด **MENU** เพื่อออกจากเมนู

# รายการค้นหาช่องสัญญาณ

# ด้นหากึ่งอัตโนมัติ

ท่านสามารถค้นหาอัตโนมัดิได้โดยปฏิบัติตามขั้นตอน ด้านล่าง ซึ่งทำงานเช่นเดียวกับการค้นหาช่องรายการ อัตโนมัติในการติดตั้งโดยอัตโนมัติ

- 1 กด MENU หน้าจอเมนูจะปรากฏขึ้น
- 2 กด ∢/▶ เพื่อเลือก "การปรับตั้ง"
  - กด **⊾/▼** เพื่อเลือก "รายการคันหาช่องสัญญาณ" แล้วกด ENTER
- หากท่านตั้งรหัสผ่านไว้ ให้ใส่รหัสผ่านของท่านที่นี่
   ดูการตั้งรหัสผ่านที่หน้า 10
- 5 กด **▲/▼** เพื่อเลือก "ค้นหากึ่งอัตโนมัติ" แล้วกด ENTER
- 6 กด ∢/▶ เพื่อเลือก "ดกลง" แล้วกด ENTER กด ▲/▼ เพื่อเลือกระบบเสียงที่ต้องการ แล้วกด ENTER

ท่านไม่จำเป็นต้องกดปุ่มใดขณะที่ทำการค้นหา อัตโนมัติ กด **MENU** เพื่อออกจากเมนู

# ปรับเอง

ท่านสามารถตั้งค่ารายการต่างๆ ของช่องบางรายการได้ ด้วยตนเอง

- ทำซ้ำขั้นตอนที่ 1 ถึง 4 ใน คันหากึ่งอัตโนมัติ
- 2 กด ▲/▼ เพื่อเลือก "ปรับเอง" แล้วกด ENTER
- 3 กด ∢/▶ เพื่อเลือก "ตกลง" แล้วกด ENTER
- 4 กด ▲/▼/ ◀/► เพื่อเลือกช่องที่ท่านต้องการแก้ไข รายการ แล้วกด ENTER
- ข้อมูลด่างๆ ของช่องที่ท่านเลือกจะปรากฏขึ้น
- 5 กด ▲/▼ เพื่อเลือกเมนูที่ต้องการ แล้วกด ENTER
- 6 กด ▲/▼ เพื่อเลือกรายการที่ต้องการ หรือปรับรายการตามระดับที่ต้องการ กด ENTER หากจำเป็น

## 📕 ค้นหากึ่งอัตโนมัติ

จะค้นหาช่องรายการในลำดับถัดไป

## 📕 ค้นหาละเอียด

ท่านสามารถปรับความถี่ไปตามตำแหน่งที่ท่านต้องการได้

## 🚫 หมายเหตุ

- ให้ปรับพร้อมกับตรวจสอบภาพพื้นหลังเป็นการอ้างอิง
- ท่านสามารถป้อนความถี่ของข่องได้โดยตรงโดยใช้ปุ่มดัวเลข
   0 9 แทนการกด ◀/▶ เพื่อปรับความถี่

## ด้วอย่าง 🥸

- 179.25 MHz: กด **1** → **7** → **9** → **2** → **5**
- 49.25 MHz: กด **4** → **9** → **2** → **5** → **ENTER**

# ้รายการค้นหาช่องสัญญาณ (ต่อ)

## 📕 ระบบสี

้เลือกระบบสีที่รับได้ดีที่สุด (อัตโนมัติ, PAL, SECAM, NTSC 3.58, NTSC 4.43, และ PAL-60)

## 📕 ระบบเสียง (ระบบกระจายเสียง)

้เลือกระบบเสียง (ระบบกระจายเสียง) ที่รับได้ดีที่สุด (B/G, D/K, I, M)

# 📕 ชื่อช่องสัญญาณ

ีการใส่ชื่อช่องรายการ สามารถใส่เป็นตัวอักษรหรือตัวเลข ได้สูงสุด 5 ตัว

# กด ▲/▼: เพื่อเลือกตัวอักษรหรือตัวเลขที่ต้องการ → [ ] ↔ A ← ... → Z ↔ 0 ← ... → 9 ←

- $\longrightarrow / \leftrightarrow \blacksquare \leftrightarrow \neg \leftrightarrow + \longleftarrow$
- กด ◀/►: เพื่อเลื่อนไปที่ดำแหน่งดัวอักษรหรือดัวเลขที่ ต้องการ
- ออกจากรายการโดยกด ENTER
- หากใส่ตัวอักษรหรือตัวเลขผิด ให้เลือก [ ] เพื่อลบ

## 📕 ข้ามช่องู

ช่องที่มีการตั้ง "ข้ามช่อง" เป็น "เปิด" ไว้จะถูกข้ามผ่าน ไปเมื่อเลือกช่องโดยใช้ CH八/∨ แม้ว่าจะเลือกในขณะ ที่ดูภาพจากทีวีอยู่ก็ตาม (เปิด, ปิด)

# 📕 ล็อก

ท่านสามารถป้องกันการรับชมช่องรายการได้ (เปิด, ปิด)

## 🚫 หมายเหตุ

- ดู "ควบคุมเนื้อหา" เพื่อตั้งรหัสผ่าน
- ท้ากข่องใดตั้งค่า "ล็อก" เป็น "เปิด" "ระบบการป้องกันการรับชม ของเยาวชนทั่งงาน" จะปรากฏขึ้น เมื่อท่านเลือกข้องดังกล่าว
- เมื่อท่านกด ENTER ขณะที่ "ระบบการป้องกันการรับชม ของเยาวชนทำงาน" ปรากฏอยู่ เครื่องจะแสดงเมนูป้อนรหัสผ่าน การใส่รหัสผ่านที่ถูกต้องจะปิดระบบป้องกันเด็กชั่วคราวจนกว่าจะ ปิดทีวี

# เรียงลำดับช่อง

ดำแหน่งช่องรายการสามารถจัดเรียงได้อย่างอิสระ

- **1** ทำซ้ำขั้นตอนที่ 1 ถึง 4 ใน **คันหากึ่งอัตโนมัต**ิ
- 2 กด ⊾/▼ เพื่อเลือก "เรียงลำดับช่อง" แล้วกด ENTER
- 3 กด ∢/▶ เพื่อเลือก "ตกลง" แล้วกด ENTER
- 4 กด ▲/▼/ ◀/► เพื่อเลือกช่องที่ท่านต้องการลบ แล้วกด ENTER
- 5 ย้ายช่องดังกล่าวไปยังตำแหน่งที่ต้องการโดยกดปุ่ม ▲/▼/◀/► แล้วกด ENTER
- 6 ทำซ้ำขั้นดอนที่ 4 และ 5 จนกว่าจะเรียงช่องที่ ด้องการได้ครบ

## ิลบรายการ

ท่านสามารถลบช่องรายการแต่ละช่องได้

- **1** ทำซ้ำขั้นตอนที่ 1 ถึง 4 ใน **ค้นหากึ่งอัตโนมัต**
- 2 กด ▲/▼ เพื่อเลือก "ลบรายการ" แล้วกด ENTER
- 3 กด ◀/▶ เพื่อเลือก "ตกลง" แล้วกด ENTER
- 4 กด ▲/▼/◀/▶ เพื่อเลือกช่องที่ท่านต้องการลบ แล้วกด ENTER
- 5 กด ENTER เพื่อลบช่องรายการ
- 6 ทำซ้ำขั้นดอนที่ 4 และ 5 จนกว่าจะลบช่องที่ต้องการ จนครบ

# การเลือก AV Mode

"โหมดภาพและเสียง" ช่วยให้ท่านสามารถเลือกแนวทาง ในการรับชมที่หลากหลาย ซึ่งเหมาะสมกับสภาพแวดล้อม ของระบบมากที่สุด โดยที่สามารถเปลี่ยนแปลงไปดาม ปัจจัยด่างๆ อาทิ ความสว่างของห้อง, รูปแบบรายการที่รับชม หรือชนิดของสัญญาณภาพจากอุปกรณ์เชื่อมต่อภายนอก

- 1 กด AV MODE
- 2 แต่ละครั้งที่ท่านกด AV MODE โหมดรายการจะ เปลี่ยน
  - ท่านยังสามารถสับเปลี่ยนโหมดในเมนู "โหมดภาพและ เสียง" บนหน้าจอเมนู "เมนูภาพ"

| รายการที่เลือก          | คำอธิบาย                                                                                        |
|-------------------------|-------------------------------------------------------------------------------------------------|
| มาตรฐาน                 | สำหรับดูภาพที่มีรายละเอียดสูงในห้องที่มี<br>ความสว่างปกดิ                                       |
| ภาพยนตร์                | สำหรับดูภาพยนตร์                                                                                |
| พีซี                    | สำหรับคอมพิวเตอร์ (สามารถใช้งานได้เมื่อรับ<br>สัญญาณพีขีผ่านช่องด่อ INPUT 1 (HDMI)<br>เท่านั้น) |
| ไดนามิค<br>(ปรับไม่ได้) | เปลี่ยนการตั้งค่าภาพและเสียงไปใช้ค่าตั้ง<br>จากโรงงาน ไม่สามารถปรับเปลี่ยนการตั้งค่า<br>ใดๆ ได้ |
| ไดนามิค                 | แสดงภาพที่มีความชัดเจน เน้นคอนทราสต์<br>สูง สำหรับการดูกีฬา                                     |

🚫 หมายเหตุ

 ท่านสามารถเลือกรายการต่างๆ ใน โหมดภาพและเสียง ที่แดกด่างกันสำหรับโหมดสัญญาณแต่ละแบบได้ (ดัวอย่างเช่น เลือก มาดรฐาน สำหรับสัญญาณโทรทัศน์ และเลือก ไดนามิคสำหรับสัญญาณวิดีโอ)

**⊞-7 ⊞-8** 

# คำสั่งเมนู

# 1 กด MENU หน้าจอเมนูจะปรากฏขึ้น

| 🗐 ເມນູກາພ       | 🔮 เสียง  | 🧭 ECO     |  |
|-----------------|----------|-----------|--|
| โหมดภาพและเสียง |          | [มาดรฐาน] |  |
| ไฟจอภาพ         | [STD]-16 | +16       |  |
| ความต่างสี      |          | +40       |  |
|                 | [ 0]–30  | +30       |  |
|                 | [ 0]–30  | +30       |  |

- 2 กด ◀/▶ เพื่อเลือกเมนูที่ต้องการ (เมนูภาพ, เสียง, ECO, การปรับตั้ง, ฟังก์ชั่นเสริม)
- 3 กด ▲/▼ เพื่อเลือกรายการเมนูที่ต้องการ กด ENTER เพื่อดำเนินการต่อหากจำเป็น
- 4 กด ▲/▼ หรือ ◀/▶ เพื่อเลือกรายการเมนูที่ ด้องการ หรือปรับตั้งค่าตามด้องการ และกด ENTER

# เมนูภาพ

# 📕 การปรับภาพ

| รายการที่เลือก | ปุ่ม ◀            | ปุ่ม ►              |
|----------------|-------------------|---------------------|
| ไฟจอภาพ        | หน้าจอมืดลง       | หน้าจอสว่างขึ้น     |
| ความต่างสี     | ลดคอนทราสต์       | เพิ่มคอนทราสต์      |
| สว่าง          | ลดความสว่าง       | เพิ่มความสว่าง      |
| สี             | ลดความเข้มสี      | เพิ่มความเข้มสี     |
| เฉดสี          | โทนสีผิวเป็นสีแดง | โทนสีผิวเป็นสีเขียว |
| คมขัด          | ลดความคมชัด       | เพิ่มความคมชัด      |

# DNR (โหมดลดสัญญาณรบกวน)

ลดสัญญาณิรบกวนบนหน้าจ้อและให้ภาพวิดีโอที่ขัดเจนขึ้น (ปิด, สูง, ด่ำ, อัดโนมัติ)

# 🚫 หมายเหตุ

 สำหรับการตั้งค่ามาตรฐานทั้งหมดของรายการปรับภาพที่เป็นค่า ที่ตั้งมาจากโรงงาน กด ▲/▼ เพื่อเลือก "กลับสู่ค่ามาตรฐาน" กด ENTER กด ◀/▶ เพื่อเลือก "ตกลง" แล้วกด ENTER

# เมนูเสียง

# 📕 การปรับเสียง

| รายการที่เลือก | ปุ่ม ◀                        | ปุ่ม ►                         |
|----------------|-------------------------------|--------------------------------|
| เสียงแหลม      | ลดเสียงแหลม                   | เพิ่มเสียงแหลม                 |
| เสียงทุ้ม      | ลดเสียงต่ำ                    | เพิ่มเสียงด่ำ                  |
| สมดุล          | ลดเสียงออกจาก<br>ลำโพงด้านขวา | ลดเสียงออกจาก<br>ลำโพงด้านซ้าย |

# 📕 เสียงเซอร์ราวด์

เมื่อท่านตั้งค่าเป็น "เปิด" ท่านสามารถเพลิดเพลินไปกับ เสียงเซอร์ราวด์เสมือนท่านอยู่ในโรงภาพยนตร์ (เปิด, ปิด)

# 🚫 หมายเหตุ

 สำหรับการตั้งค่ามาตรฐานทั้งหมดของรายการปรับเสียงที่เป็นค่า ที่ตั้งมาจากโรงงาน กด ▲/▼ เพื่อเลือก "กลับสู่ค่ามาตรฐาน" กด ENTER กด ◀/▶ เพื่อเลือก "ดกลง" แล้วกด ENTER

# ເມນູ ECO

# 📕 ปิดเมื่อไม่มีภาพ

ท่านสามารถตั้งค่าให้ทีวีปิดการทำงานโดยอัตโนมัติ ภายใน 15 นาทีหลังจากที่ทีวีอยู่ในสถานะที่ไม่มีการรับ สัญญาณรายการใดๆ (ใช้, ไม่ใช้) • ห้านาทีก่อนที่ทีวีจะปิดการทำงาน เวลาที่เหลือจะปรากฏขึ้นทุก 1 นาที

# 🚫 หมายเหตุ

เมื่อรายการทีวีจบ และทีวีได้รับสัญญาณเข้าฟังก์ชันนี้อาจใช้ไม่ได้

# 📕 ปิดตามการใช้

ท่านสามารถตั้งทีวีให้ปิดโดยอัตโนมัติ เมื่อไม่ได้ใช้งานทีวี มากกว่า 3 ชั่วโมง (30นาที, 3ชั่วโมงี, ไม่ใช้) • ห้านาทีก่อนที่ทีวีจะปิดการทำงาน เวลาที่เหลือจะปรากภขึ้นทก

ทานาทก่อนที่ทางจะบดการทางาน เวลาทเหลอจะบรากฏชนทุก
 1 นาที

# เมนูการปรับตั้ง

## ดวบคุมเนื้อหา (เฉพาะโหมดทีวีเท่านั้น) ให้ท่านใช้รหัสผ่านเพื่อรักษาการตั้งค่าบางอย่างไม่ให้ เปลี่ยนแปลงไปโดยไม่ได้ตั้งใจ

# การตั้งรหัสผ่าน

- 1 ทำซ้ำขั้นตอนที่ 1 ถึง 2 ใน **คำสั่งเมนู**
- 2 กด **▲/▼** เพื่อเลือก "ควบคุมเนื้อหา" แล้วกด ENTER
- 3 หากท่านได้ตั้งรหัสผ่านแล้ว ใส่รหัสผ่านของท่านที่นี่
- 4 กด ▲/▼ เพื่อเลือก "เปลี่ยนรหัสผ่าน" แล้วกด ENTER
- 5 ป้อนหมายเลข 4 หลักเป็นรหัสผ่านโดยใช้ปุ่มหมายเลข 0 – 9
- 6 ป้อนหมายเลข 4 หลักชุดเดิมกับในขั้นตอนที่ 5 เพื่อยืนยันรหัสผ่าน

# 🚫 หมายเหตุ

- เพื่อดูข่องรายการที่ล็อกไว้ (ดั้งค่าการล็อกในการตั้งข่องรายการ หัวข้อ "ปรับเอง" เป็น "เปิด") ท่านจะต้องใส่รหัสผ่าน เมื่อท่านเลือกข่องรายการที่ล็อกไว้ "ระบบการป้องกันการรับชม ของเยาวชนทำงาน" จะปรากฏ
- กด ENTER เพื่อแสดงหน้าต่างป้อนรหัสผ่าน

# การลบรหัสผ่าน

ให้ท่านลบรหัสผ่านของท่าน

- 1 ทำซ้าขั้นตอนที่ 1 ถึง 3 ใน **การตั้งรหัสผ่าน**
- 2 กด ▲/▼ เพื่อเลือก "ลบรหัสผ่าน" แล้วกด ENTER
- 3 กด ∢/▶ เพื่อเลือก "ตกลง" แล้วกด ENTER

## แสดงภาพ HDMI อัดโนมัดิ (เฉพาะโหมดสัญญาณ HDMI เท่านั้น)

| รายการที่เลือก | คำอธิบาย                                                                                     |
|----------------|----------------------------------------------------------------------------------------------|
| ใช้/ไม่ใช้     | ตั้งค่าว่าจะใช้งานการเลือกโหมดภาพกว้าง<br>โดยอัดโนมัติตามสัญญาณ HDMI ที่รับเข้ามา<br>หรือไม่ |

# 📕 การเริ่มต้นอย่างรวดเร็ว

ท่านสามารถลดเวลาการเปิดโทรทัศน์เมื่อใช้รีโมทคอนโทรล ได้

| รายการที่เลือก | คำอธิบาย                                                                                               |
|----------------|----------------------------------------------------------------------------------------------------|
| เปิด           | ทีวีเปิดขึ้นมาอย่างรวดเร็วจากโหมดสแตนด์บาย<br>ซึ่งจำเป็นต้องใช้ไฟมากกว่าปกดิขณะอยู่ใน<br>โหมดสแตนด์บาย |
| ปิด            | การใช้พลังงานน้อยกว่า 1 วัตต์                                                                          |

# 📕 ภาษา(Language)

โดยเลือกภาษาใดภาษาหนึ่งจาก 10 ภาษา: อังกฤษ, จีนด้วย่อ, อารบิก, ฝรั่งเศส, โปรตุเกส, รัสเซีย, เปอร์เซีย, ภาษาไทย, เวียดนาม และ อินโดนีเซีย

# 📕 การระบุเวอร์ชั่นของซอฟแวร์

ท่านสามารถตรวจสอบรุ่นของซอฟต์แวร์ที่ใช้อยู่ได้บน หน้าจอ

# 📕 กลับสู่ค่ามาตรฐาน

หากมีการปรับที่ซับซ้อน และไม่สามารถกลับคืนสู่ค่าตั้งเดิม ได้ ท่านสามารถยกเลิกการตั้งค่ากลับคืนสู่ค่าปรับตั้งจาก โรงงานได้

# 🛇 หมายเหตุ

 หากตั้งค่าเป็น "กลับสู่ค่ามาตรฐาน" การปรับตั้งทั้งหมด เช่น ภาพ, เสียง และโปรแกรมจะกลับสู่ค่าที่ตั้งมาจากโรงงาน

# เมนฟังก์ชั่นเสริม

# 📕 เลือกช่องสัญญาณเข้า

สำหรับการตั้งค่าประเภทสัญญาณของอุปกรณ์ภายนอก

| แหล่งสัญญาณเข้า | รายการที่สามารถเลือกได้ |
|-----------------|-------------------------|
| ช่องสัญญาณเข้า2 | คอมโพแนนท์, วิดีโอ      |

# 📕 เลือกสัญญาณเสียง (เฉพาะโหมดสัญญาณ HDMI เท่านั้น)

ท่านต้องเลือก HDMI + อะนาล็อก หากใช้งานช่องต่อ AUDIO IN (R/L) สำหรับสัญญาณเสียงเข้าอะนาล็อก เมื่อใช้งานขั้วต่อ INPUT 1 (HDMI)

| ฟังก์ชั่นเสริม     | คำอธิบาย                                                                                                    |
|--------------------|----------------------------------------------------------------------------------------------------|
| HDMI<br>(ดิจิตอล)  | ເລືอก "HDMI (ดิจิดอล)" หากเชื่อมด่ออุปกรณ์<br>ต่างๆ (ดีวีดี, เครื่องเล่นบลูเรย์, กล่องรับ<br>สัญญาณ หรืออื่นๆ) โดยใช้สาย HDMI เข้ากับช่<br>องด่อ INPUT 1 (HDMI)                                  |
| HDMI +<br>อะนาล็อก | เลือก "HDMI + อะนาล็อก" หากเชื่อมต่อ<br>อุปกรณ์ต่างๆ (PC หรืออื่นๆ) โดยใช้สายแปลง<br>DVI/HDMI เข้ากับช่องต่อ INPUT 1 (HDMI) แ<br>ละใช้ชั้วต่อ AUDIO IN (R/L) กับสัญญาณเสียง<br>แบบอะนาล็อกขาเข้า |

# HDMI (ดิจิตอล)

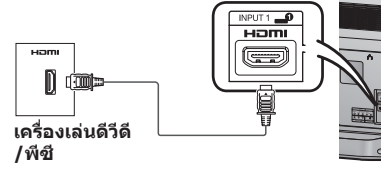

## HDMI + อะนาล็อก

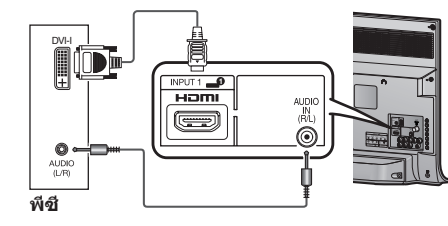

# 📕 เลือกช่องส่งสัญญาณเสียงออก

ท่านสามารถเลือกอปกรณ์ที่จะให้เสียงออกมาได้

| ฟังก์ชั่นเสริม | คำอธิบาย                                                       |
|----------------|----------------------------------------------------------------|
| หูฟัง          | ให้เสียงออกทางหูฟัง                                            |
| เสียงออก       | ให้เสียงออกทาง A/V รีซีฟเวอร์ หรือดัว<br>ควบคุมเสียงเซอร์ราวด์ |

🔨 หมายเหตุ

- ถ้าท่านเลือกตัวเลือก "หูฟัง" เมื่อต่อสายสัญญาณที่ช่องต่อ OUTPUT จะไม่มีเสียงออ<sup>็</sup>กมาจากลำโพงของ<sup>์</sup>โทรทัศน์ และท่านจะไม่สามารถปรับรายการเมนูเสียงทั้งหมด
- หากท่านเลือก "เสียงออก" ท่านจะไม่สามารถปรับเสียงที่ผ่านทางช่องต่อ OUTPUT ได้ และจะส่งสัญญาณอย่างต่อเนื่อง

# ข้อมูลเพิ่มเติมเกี่ยวกับหฟัง

 ใช้หูฟังที่มีขั้วต่อสัญญาณสเตอริโอขนาดเล็ก ( \$\phi 3.5 uu.) ต้องถอดหฟังออกจา๊ก้ช่องต่อเมื่อไม่ใช้งานทกครั้ง

# แถบแสดงระดับเสียงจะปรากกขึ้นเมื่อต่อหฟัง

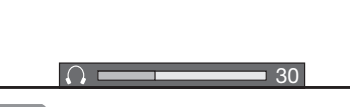

# 🕅 ข้อควรระวั

 นอกจากนี้ช่องต่อ OUTPUT ยังมีไว้สำหรับใช้งานหพัง ให้ลดระดับเสียงก่อนใช้งานหพึ่ง เสียงที่ดังเกินไปอ<sup>้</sup>าจทำให้ท่า นสุญเสียการได้ยินได้

# 📕 ระดับเสียงอัตโนมัติ

โดยปกติแล้วแหล่งเสียงที่แตกต่างกัน จะให้ระดับเสียงที่ ไม่เท่ากัน ตัวอย่างเช่น การเปลี่ยนจากการชมภาพยนตร์ ไปส่ช่วงโฆษณา การควบคมระดับเสียงอัตโนมัติ (Auto Vol) จะแก้ปัญหาดังกล่าวนี้เพื่อให้ระดับเสียงที่เท่ากัน (เปิด์. ปิด)

# 📕 เฉพาะเสียง

เมื่อฟังเพลงจากรายการเพลง ท่านสามารถปิดหน้าจอ แสดงผล เพื่อเพลิดเพลินไปกับเสียงเพลงอย่างเดียวได้

| รายการที่เลือก | คำอธิบาย                      |
|----------------|-------------------------------|
| เปิด           | มีเสียงออกโดยไม่มีภาพบนหน้าจอ |
| ปิด            | มีเสียงออกพร้อมภาพบนหน้าจอ    |

# 🔨 หมายเหตุ

 เมื่อท่านเปลี่ยนภาพบนทีวี เช่น เมื่อเปลี่ยนแหล่งสัญญาณ ทีวี จะตั้งค่าฟังก์ชันเฉพาะเสียง เป็น "ปิด"

## 📕 ระบบสี (โหมดรับสัญญาณภาพและเสียงเท่านั้น)

ท่านสามารถเปลี่ยนระบบสีเป็นระบบที่รองรับกับภาพบน หน้าจอได้จากตัวเลือก (อัตโนมัติ. PAL. SECAM. NTSC 3.58, NTSC 4.43, และ PAL-60)

# 🔿 หมายเหตุ

 หากเลือก "อัตโนมัติ" ระบบสีจะถกตั้งค่าโดยอัตโนมัติ หากภาพที่ปรากฏไม่ชัดเจน ให้เลือกระบบสีค่าอื่นๆ (เช่น PAL, NTSC 4.43)

 ตัวเลือก "ระบบสี" จะสามารถเลือกได้เฉพาะเมื่อโทรทัศน์รับ สัญญาณวิดีโอคอมโพสิทเท่านั้น

# ปรับสื

ช่วยให้ท่านสามารถปรับโทนสีของภาพที่แสดงบนหน้าจอ

- 1 กดป่ม COLOUR ADJ. หน้าจอปรับสีจะปรากภ
- 2 กดป่ม ▲/▼/◀/▶ เพื่อปรับสีตามความต้องการ ของที่ท่าน

| ปุ่ม    | คำอธิบาย                  |
|---------|---------------------------|
| <b></b> | เพิ่มโทนสีเขียวให้สีขาว   |
| •       | เพิ่มโทนสีแดงให้สีขาว     |
| •       | เพิ่มโทนสีน้ำเงินให้สีขาว |
| •       | เพิ่มโทนสีเหลืองให้สีขาว  |
| G       | การตั้งค่าใหม่            |
| В       | ออกจากหน้าจอตั้งค่า       |
| ENTER   | บันทึกการดั้งค่า          |

# <u> 🔊 หมายเหต</u>

หน้าจอปรับสีจะหายไปโดยอัตโนมัติหลังจากผ่านไป 30 นาที

# โหมดประหยัดพลังงาน

้ พึงก์ชั่นนี้ช่วยลดความสว่างของไฟจอภาพเพื่อลดอัตราการ ใช้ไฟฟ้า และเพิ่มอายการใช้งานของไฟจอภาพตามที่แสดง ในตารางต่อไปนี้

| รายการที่เลือก              | คำอธิบาย                                            |  |
|-----------------------------|-----------------------------------------------------|--|
| ECO 1 ลดความสว่างของไฟจอภาพ |                                                     |  |
| ECO 2                       | ุลดความสว่างของไฟจอภาพลงมากกว่า<br>ตัวเลือก "ECO 1" |  |
| ECO ปิด                     | การตั้งค่าปกติของความสว่างไฟจอภาพ                   |  |

สถานะของโหมด ECO จะแสดงอย่ในหน้าต่างข้อมลช่อง สัญญาณ

# โหมดภาพกว้าง

ท่านสามารถเลือกขนาดภาพที่ต่างกันซึ่งสามารถใช้ได้กับ ชนิดของภาพแต่ละภาพได้ด้วยตนเอง

- 1 กด MENU หน้าจอเมนจะปรากภขึ้น
- 2 กด ◀/▶ เพื่อเลือก "เมนภาพ"
- 3 กด ▲/▼ เพื่อเลือก "โหมดภาพกว้าง" แล้วกด ENTER
- 4 กด ▲/▼ ขณะที่เมนโหมดจอภาพ ปรากภูบนหน้าจอ ขณะที่ท่านเปลี่ยนตัวเลือก แต่ละโหมดจะแสดงบนจอ โทรทัศน์ทันที

| รายการที่เลือก       | คำอธิบาย                                                                                                    |  |
|----------------------|----------------------------------------------------------------------------------------------------|--|
| ปกดิ                 | สำหรับภาพขนาด 4:3 "มาตรฐาน" แถบด้าน<br>ข้างปรากฏขึ้นแต่ละด้าน                                                                                                    |  |
| พาโนรามา             | ในโหมดนี้ภาพจะขยายจนเด็มความกว้างของ<br>หน้าจอ                                                                                                    |  |
| เต็มจอ               | สำหรับภาพบีบอัดขนาด 16:9                                                                                                    |  |
| จอภาพยนตร์<br>16:9   | สำหรับภาพแถบขนาด 16:9 อาจมีแถบ<br>ปรากฏอยู่ด้านบนและด้านล่างของจอภาพใน<br>บางรายการ                                                                                                    |  |
| ภาพไม่ครบ<br>สัดส่วน | แสดงภาพแบบ High-Definition ซึ่งผ่าน<br>การปรับให้มีความเหมาะสมที่สุด และจะ<br>แสดงภาพแบบ Underscan เฉพาะเมื่อรับ<br>สัญญาณ 720p เท่านั้น เมื่อรับชมบางรายการ<br>อาจมีสัญญาณรบกวนปรากฏขึ้นที่ขอบของ<br>จอภาพ |  |
| ภาพด้นฉบับ           | แสดงภาพบนหน้าจอด้วยจำนวนพิกเซลเท่าเดิม                                                                                                    |  |

- ทั้งนี้ท่านสามารถเลือกรายการได้โดยการกดป่ม WIDE ที่รีโมทค อนโทรล
- อาจไม่สามารถแสดงภาพได้ทกขนาด ทั้งนี้ขึ้นอยู่กับสัญญาณเข้า

**(B)** 11 **B** - 12

| จำอธิบาย         |            |
|------------------|------------|
| ไฟจอภาพ          |            |
| ไฟจอภาพลงมากกว่า | ภาพต้นฉบับ |

# ้เครื่องเล่นสื่อ USB

กด **INPUT** เพื่อเลือกโหมด "USB" หรือทีวีสุลับไปยัง โหมด USB โดยอัตโนมัติเมื่ออุปกรณ์ USB ต่ออยู่กับทีวี

## 🚫 หมายเหตุ

- จะกำหนดเป็น "โหมดภาพกว้าง" ระหว่างอยู่ใน "โหมดรูปภาพ" และ "โหมดดนตรี"
- โทรทัศน์อาจมองไม่เห็นข้อมูลที่เก็บอยู่ ทั้งนี้ขึ้นอย่กับอุปกรณ์ USB นั้นๆ
- โปรดตั้งชื่อไฟล์โดยใช้ตัวอักษรหรือตัวเลขเท่านั้น
- สามารถแสดงชื่อไฟล์ได้สูงสุด 17 ตัวอักษร
- ไฟล์ที่เก็บไว้ในอุปกรณ์ USB 1.1 อาจแสดงหรือเล่นได้ไม่ถูกต้อง
- ไม่รับรองว่าสามารถใช้งานร่วมกับ USB hub ได้
- ไม่รับรองว่าสามารถใช้งานร่วมกับฮาร์ดดิสก์แบบ USB ได้
- ไม่สนับสนุนการใช้งานร่วมกับอุปกรณ์ USB แบบมัลติไดรฟ์

# 📕 การเลือกโหมด

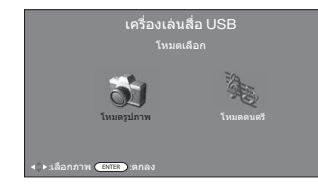

- กด ◀/► เพื่อเลือกระหว่าง "โหมดรูปภาพ" และ "โหมดดนตรี"
- **2** กด ENTER

# โหมดรูปภาพ

# 📕 การดูภาพย่อส่วน

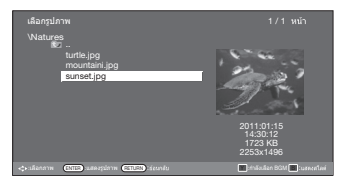

- 1 กด ∢/▶ เพื่อเลือก "โหมดรูปภาพ" แล้วกด ENTER
- 2 กด ▲/▼/◀/► เพื่อเลือกโฟลเดอร์หรือหน้าที่ต้องการ แล้วกด ENTER
- 3 กด ▲/▼/◀/► เพื่อเลือกภาพถ่ายหรือหน้าที่ต้องการ แล้วกด ENTER

# 🚫 หมายเหตุ

แสดงคำแนะนำโดยกุดปุ่ม B ปุ่ม
 R/G/Y จะทำงานเมื่อคำแนะนำปรากฏบนหน้าจอแล้วเท่านั้น

# ปุ่มสำหรับการใช้งานในขณะดูภาพย่อส่วน

| ปุ่ม                    | คำอธิบาย                                                                                                    |
|-------------------------|----------------------------------------------------------------------------------------------------|
| ENTER                   | เมื่อเลือกไอคอนโฟลเดอร์ :<br>เข้าสู่ไดเรกทอรีนี้<br>เมื่อเลือกภาพย่อส่วนของภาพถ่าย :<br>แสดงภาพถ่ายนี้แบบเด็มจอ |
| ≜/▼/◀/►<br>(เคอร์เซอร์) | เลือกรายการที่ต้องการ                                                                                           |
| RETURN                  | กลับสู่โหมดเลือก USB                                                                                            |
| Y ปุ่ม                  | กำลังเลือก BGM (เพลงประกอบ)                                                                                     |
| B ปุ่ม                  | แสดงสไลด์                                                                                                    |

# 🚫 หมายเหตุ

เมื่อมีไฟล์ภาพถ่ายที่ไม่สามารถใช้งานได้ ข้อความ
 "ข้อมูลรูปภาพใช้การไม่ได้" จะปรากฏขึ้นมาแทนชื่อไฟล์

# 📕 การดูภาพถ่ายแบบเต็มจอ

# ปุ่มสำหรับการใช้งานในขณะแสดงภาพเต็มจอ

| ปุ่ม                    | คำอธิบาย                                                |
|-------------------------|---------------------------------------------------------|
| ▲/▼/◀/►<br>(เคอร์เชอร์) | ไปยังภาพถ่ายก่อนหน้านี้/ภาพถัดไปในไดเรก<br>ทอรีเดียวกัน |
| RETURN                  | กลับไปแสดงภาพย่อส่วน                                    |
| R ปุ่ม                  | หมุนภาพถ่ายไปทางซ้าย 90 องศา                            |
| G ปุ่ม                  | หมุนภาพถ่ายไปทางขวา 90 องศา                             |
| B ปุ่ม                  | แสดง/ช่อนส่วนแสดงคำแนะนำ                                |

## 🚫 หมายเหตุ

 การหมุนภาพถ่ายจะมีผลกับภาพที่เลือกไว้เพียงชั่วคราวเท่านั้น โดยจะไม่ถูกบันทึกเก็บไว้

# 🔳 การฉายสไลด์รูปภาพ

เมื่อท่านกด **PHOTO** หน้าจอทีวีจะแสดงรูปภาพในแบบ ฉายสไลด์โดยอัตโนมัติ

# ี่ปุ่มต่างๆ สำหรับการใช้งานการแสดงสไลด์

| ปุ่ม   | คำอธิบาย                                                                   |  |
|--------|----------------------------------------------------------------------------|--|
| RETURN | ออกจากการแสดงสไลด์                                                         |  |
| R ปุ่ม | เปลี่ยนโหมดระยะเวลาในการแสดงสไลด์<br>(1 ชั่วโมง, 3 ชั่วโมง, เล่นต่อเนื่อง) |  |
| G ปุ่ม | เปลี่ยนโหมดแสดงภาพถ่าย<br>(3 วินาที, 5 วินาที, 10 วินาที, 1 นาที)          |  |
| Y ปุ่ม | เปิด/ปิดเพลงประกอบ                                                         |  |
| B ปุ่ม | แสดง/ซ่อนส่วนแสดงคำแนะนำ                                                   |  |

# 🛇 หมายเหตุ

- โทรทัศน์จะปิดเองโดยอัตโนมัติหลังจากระยะเวลาในการแสดง สไลด์ที่เลือกไว้ สิ้นสุดลง
- ถ้าไมมีไดรฟ์ USB อยู่ ทีวีจะเปลี่ยนไปยังหน้าจอการเลือกโหมด
- การแสดงภาพสไลด์จะเริ่มโดยอัตโนมัติสำหรับภาพถ่ายที่อยู่ในดำ แหน่งเลเยอร์บนสดของไดรฟ์ USB เท่านั้น
- ดนตรีประกอบจะเล่นอัดโนมัติในระหว่างการฉายสไลด์ถ้ามีไฟล์ เพลงเก็บอยู่ในโฟลเดอร์เดียวกับไฟล์รูปภาพ

# เครื่องเล่นสื่อ USB (ต่อ)

# โหมดดนตรี

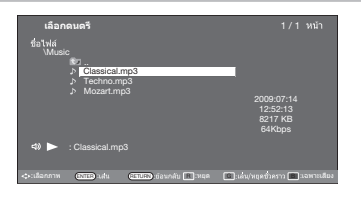

- 1 กด ∢/▶ เพื่อเลือก "โหมดดนตรี" แล้วกด ENTER
- 2 กด ▲/▼/◀/► เพื่อเลือกโฟลเดอร์หรือหน้าที่ต้องการ แล้วกด ENTER
- 3 กด ▲/▼/◀/► เพื่อเลือกเพลงหรือหน้าที่ต้องการ แล้วกด ENTER

# ปุ่มสำหรับโหมดเพลง

| ปุ่ม                    | คำอธิบาย                                                                           |
|-------------------------|------------------------------------------------------------------------------------|
| ENTER                   | เมื่อเลือกไอคอนโฟลเดอร์ :<br>เขาัสูไดเรกทอรีนี้<br>เมื่อเลือกไฟลไพลง : เลน่เพลงนี้ |
| ▲/▼/◀/►<br>(เคอร์เชอร์) | เลือกรายการที่ต้องการ                                                              |
| RETURN                  | กลับสู่โหมดเลือก USB                                                               |
| R ปุ่ม                  | หยุดเล่นเพลง                                                                       |
| G ปุ่ม                  | เล่น/พักเพลง                                                                       |
| B ปุ่ม                  | เฉพาะเสียง                                                                         |

## 🚫 หมายเหตุ

 เมื่อมีไฟล์เพลงที่ไม่สามารถใช้งานได้ ข้อความ "ข้อมูลเสียงใช้การไม่ได้" จะปรากฏขึ้นมาแทนชื่อไฟล์

# รายการไฟล์ที่สามารถใช้งานร่วมกับโหมด USB ได้

| อุปกรณ์ USB/<br>ระบบไฟล์                                                                     | อุปกรณ์เก็บข้อมูล USB / FAT/<br>FAT32                                                                                                    |
|----------------------------------------------------------------------------------------------|----------------------------------------------------------------------------------------------------|
| ฟอร์แมตของไฟล์<br>ภาพถ่าย                                                                    | JPEG (.jpg) (รองรับมาดรฐาน<br>DCF2.0)<br>ไม่สนับสนุนไฟล์ฟอร์แมด<br>Progressive jpeg                                                                                 |
| ฟอร์แมดของไฟล์เพลง<br>(อาจเล่นไฟล์บางไฟล์<br>ไม่ได้ ทั้งนี้ขึ้นอยู่กับ<br>บิดเรทของไฟล์นั้น) | MP3 (.mp3) บิดเรท: 32 k,<br>40 k, 48 k, 56 k, 64 k, 80 k,<br>96 k, 112 k, 128 k, 160 k, 192 k,<br>224 k, 256 k, 320 kbps<br>ดาวมถิ้นการสุม: 32 k, 44.1 k,<br>48 kHz |

# 🚫 หมายเหตุ

 ความละเอียดภาพสูงสุดที่สามารถแสดงได้คือ 1024 x 768 (สำหรับ WXGA) เท่านั้น หากท่านจัดเก็บภาพที่มีความละเอียดสูงกว่าลงบนอุปกรณ์ USB ภาพดังกล่าวจะถูกปรับขนาดลงครึ่งหนึ่งของความละเอียดจริง

## ด้วอย่าง 🤇 🥙

- ความละเอียดภาพตุ้นฉบับ: 2048 x 1536
- ความละเอียดภาพที่ปรับขนาด (บนหน้าจอ): 1024 x 768

# ภาคผนวก

# ปัญหาการใช้งาน

้ ปัญหาที่อธิบายด้านล่างนี้ไม่ได้เกิดจากการทำงานผิดปกติเสมอไป ให้ดรวจสอบโทรทัศน์ของท่านก่อนที่จะนำโทรทัศน์ไปรับ บริการซ่อม

| ปัญหา                                                                            | แนวทางแก้ปัญหาเบื้องต้น                                                                                                    |  |
|----------------------------------------------------------------------------------|----------------------------------------------------------------------------------------------------|--|
| <ul> <li>ไม่มีกำลังไฟเข้า</li> </ul>                                             | <ul> <li>ดรวจสอบว่าได้กด POWER บนรีโมทคอนโทรลหรือไม่ (ดูหน้า 6)<br/>หากไฟแสดงบนทีวีสว่างเป็นสีแดง ให้กด POWER</li> <li>ได้ต่อสายไฟ AC หรือไม่?</li> <li>ได้เปิดสวิตช์ที่เครื่องทีวีหรือไม่? (ดูหน้า 6)</li> </ul>                                                           |  |
| <ul> <li>เครื่องใช้งานไม่ได้</li> </ul>                                          | <ul> <li>อิทธิพลจากภายนอก เช่น ฟ้าผ่า ไฟฟ้าสถิด ฯลฯ อาจทำให้เครื่องทำงานผิดปกติ เมื่อเกิด<br/>กรณีนี้ ให้ท่านปิดสวิตช์ทีวี และถอดปลั๊กออกเป็นเวลา 1-2 นาทีจากนั้นให้เสียบปลั๊ก และ<br/>เปิดเครื่องเพื่อลองใช้งานใหม่อีกครั้ง</li> </ul>                                     |  |
| • รีโมทคอนโทรลไม่ทำงาน                                                           | <ul> <li>ใส่แบดเดอรี่ตรงกับขั้วที่กำหนด (+, –) หรือไม่? (ดูหน้า 5)</li> <li>แบดเดอรี่หมดหรือไม่? (เปลี่ยนแบดเดอรี่ก้อนใหม่)</li> <li>ใช้งานภายใต้แสงจ้า หรือแสงไฟฟลูออเรสเซนด์หรือไม่?</li> <li>แสงไฟจากหลอดฟลูออเรสเซนต์ส่องโดนเซ็นเซอร์ของรีโมทคอนโทรลหรือไม่?</li> </ul> |  |
| • ภาพถูกตัดออก                                                                   | <ul> <li>ทำการปรับโหมดหน้าจอ เช่น ขนาดภาพ ถูกต้องหรือไม่? (ดูหน้า 10, 12)</li> </ul>                                                                                                    |  |
| <ul> <li>มีสีแปลกๆ, สีชีด หรือเข้ม หรือมี<br/>ดำแหน่งสีที่ผิดเพี้ยนไป</li> </ul> | <ul> <li>ปรับสีภาพ (ดูหน้า 9)</li> <li>ห้องสว่างเกินไปหรือไม่? ภาพจะดูมืดเมื่อห้องมีความสว่างมากเกินไป</li> <li>ตรวจการตั้งค่าระบบสี (ดูหน้า 8, 11)</li> <li>ตรวจสอบการตั้งค่า "แสดงภาพ HDMI อัตโนมัติ" (ดูหน้า 10)</li> </ul>                                              |  |
| <ul> <li>เครื่องปิดกะทันหัน</li> </ul>                                           | <ul> <li>อุณหภูมิภายในเครื่องเพิ่มสูงขึ้น ให้นำวัดถุที่วางขวางช่องระบายอากาศอยู่ออก หรือทำความ<br/>สะอาดเครื่อง</li> <li>ตรวจสอบการดั้งค่า "ECO" (ดูหน้า 9)</li> <li>ดั้งเวลาปิดไว้หรือไม่? (ดูหน้า 5)</li> </ul>                                                           |  |
| • ไม่มีภาพ                                                                       | <ul> <li>เชื่อมต่ออุปกรณ์ภายนอกถูกต้องหรือไม่? (ดูหน้า 4)</li> <li>ปรับภาพถูกต้องหรือไม่? (ดูหน้า 9)</li> <li>ต่อสายอากาศถูกต้องหรือไม่? (ดูหน้า 3)</li> <li>เลือก "เฉพาะเสียง" เป็น "เปิด" อยู่หรือไม่? (ดูหน้า 11)</li> </ul>                                             |  |
| <ul> <li>ไม่มีเสียง</li> </ul>                                                   | <ul> <li>เปิดระดับเสียงด่ำเกินไปหรือไม่? (ดูหน้า 5)</li> </ul>                                                                                                    |  |
| <ul> <li>ได้ยินเสียงแตกร้าวจากทีวีใน<br/>บางครั้ง</li> </ul>                     | <ul> <li>ไม่ได้เป็นความผิดปกติ เหตุการณ์นี้เกิดขึ้นเมื่อฝาครอบทีวีขยายหรือหดตัวเล็กน้อยตามการ<br/>เปลี่ยนแปลงของอุณหภูมิ ซึ่งไม่ส่งผลต่อประสิทธิภาพการทำงานของทีวี</li> </ul>                                                                                               |  |

## ้ข้อควรระวังในการใช้งานที่อุณหภูมิแวดล้อมสูงหรือต่ำ

 เมื่อใช้งานโทรทัศน์ในพื้นที่ซึ่งมีอุณหภูมิต่า (เช่น ห้อง หรือสำนักงาน) อาจเกิดภาพซ้อน หรือภาพปรากฏขึ้นล่าข้าไปบ้าง ซึ่งไม่ใช้ ความผิดปกุติ เครื่องจะกลับมาทำงานได้ดังเดิมเมื่ออุณหภูมิกลับมาเป็นปกติ

 ห้ามวางเครื่องไว้ในสถานที่เย็น หรือร้อน และในที่ซึ่งแสงแดดส่องถึงได้โดยตรง หรือใกล้กับเครื่องทำความร้อน เนื่องจากจะทำให้ ฝาครอบเครื่องผิดรูปและหน้าจอ LCD ทำงานผิดปกติได้ อณหภูมิในการเก็บรักษา: -20°C ถึง +60°C

# การลบรหัสผ่าน

- 1 ทำซ้ำขั้นตอนที่ 1 ถึง 2 ใน **การตั้งรหัสผ่าน** (ดูหน้า 10)
- 2 หน้าจอป้อนรหัสผ่านปรากฏขึ้น
- 3 หากท่านใส่รหัส "3001" โดยใช้ปุ่มหมายเลข 0 9 เมนูการตั้งค่า "ควบคุมเนื้อหา" จะปรากฏขึ้น
- 4 ใส่หมายเลข 4 หลักเป็นรหัสผ่านโดยใช้ปุ่มหมายเลข 0 9 เครื่องจะตั้งรหัสผ่านใหม่ให้

# ข้อมูลจำเพาะ

| รายการ รุ่น                                                         |                        | รุ่น         | LC-32LE250M                                                                                                    |  |
|---------------------------------------------------------------------|------------------------|--------------|----------------------------------------------------------------------------------------------------|--|
| ขนาดจอ <i>ร</i>                                                     | กาพ                    |              | 80 ชม.                                                                                                    |  |
| รายละเอีย                                                           | รายละเอียดของภาพ       |              | 1,049,088 พิกเซล (1366 × 768)                                                                                                    |  |
| ระบบรับส้                                                           | ัญญาณวิดีโอ            |              | PAL/SECAM/NTSC 3.58/NTSC 4.43/PAL 60                                                                                                   |  |
| ระบบรับ                                                             | TV-Standard            | ł            | PAL: B/G, D/K, I SECAM: B/G, D/K, K/K1 NTSC: M                                                                                         |  |
| สัญญาณ<br>ถาพ                                                       | ช่องรับ                | VHF/UHF      | 43.25-863.25 MHz                                                                                                    |  |
| 31114                                                               | สัญญาณ                 | CATV         | S1—S41ch (รวมทั้งไฮเปอร์แบนด์)                                                                                                    |  |
|                                                                     | ระบบการตั้งช่อง        |              | ตั้งล่วงหน้าอัตโนมัติ 99 ch                                                                                                    |  |
|                                                                     | ระบบเสียงสเด           | าอริโอ       | NICAM: B/G, I, D/K   สเดอริโอ A2: B/G                                                                                                  |  |
| มุมมองกว้                                                           | ว่าง                   |              | แนวนอน: 176° แนวตั้ง: 176°                                                                                                    |  |
| กำลังเสียงสูงสุด/ขนาดลำโพง                                          |                        | เโพง         | 10 W $	imes$ 2 / 4 $	imes$ 10 ซม. 2 ตัว                                                                                                |  |
| ช่องต่อ                                                             | งต่อ ช่องเสียบสายอากาศ |              | UHF/VHF 75 โอห์ม ชนิด DIN                                                                                                    |  |
|                                                                     | INPUT 1                |              | HDMI (สัญญาณเข้า HDMI), สัญญาณ AUDIO (ช่องเสียบ $\phi$ 3.5 มม.), สัญญาณเข้า PC                                                         |  |
|                                                                     | INPUT 2                |              | สัญญาณ VIDEO, สัญญาณ AUDIO, สัญญาณ COMPONENT                                                                                           |  |
| INPUT 3                                                             |                        |              | สัญญาณ VIDEO, สัญญาณ AUDIO                                                                                                    |  |
| OUTPUT                                                              |                        |              | สัญญาณเสียงออก, หูพึง ( $\phi$ 3.5 มม. สเตอริโอ)                                                                                       |  |
| อุปกรณ์ USB/ระบบไฟล์                                                |                        |              | อุปกรณ์เก็บข้อมูล USB / FAT/FAT32                                                                                                    |  |
| ฟอร์แมตร                                                            | ของไฟล์ภาพถ่าเ         | 2            | JPEG (.jpg) (รองรับมาตรฐาน DCF2.0) ไม่สนับสนุนไฟล์ฟอร์แมต Progressive jpeg                                                             |  |
| ฟอร์แมตรู                                                           | ของไฟล์เพลง            | ٠ • • •      | MP3 (.mp3) บิตเรท : 32 k, 40 k, 48 k, 56 k, 64 k, 80 k, 96 k, 112 k, 128 k, 160 k,                                                     |  |
| (อาจเล่นไฟล์บางไฟล์ไม่ได้ ทั้งนีขึ้นอยู่<br>อัณฺมิตะรางนองไฟล์รั้น) |                        | เด ทงนขนอยู  | 192 k, 224 k, 256 k, 320 kbps                                                                                                    |  |
| ระบบภาษา                                                            |                        |              | ารวณรณการสุม - oz - x, ++++ x, +o x iz<br>อังกฤษ/จีนตัวย่อ/อารบิก/ฝรั่งเศส/โปรตุเกส/รัสเซีย/เปอร์เซีย/ภาษาไทย/เวียดนาม/<br>อินโดนีเซีย |  |
| ขนาดแรงดันไฟฟ้า                                                     |                        |              | AC 110–240 V, 50/60 Hz                                                                                                    |  |
| อัตราการสิ้นเปลืองไฟฟ้า                                             |                        |              | 53 W (รอการทำงาน 0.8 W)                                                                                                    |  |
| ไม่รวมขาตั้ง                                                        |                        | ไม่รวมขาตั้ง | 735 (กว้าง) × 471 (ยาว) × 113 (หนา) มม.                                                                                                |  |
| ขนเต                                                                |                        | รวมขาตั้ง    | 735 (กว้าง) × 463 (ยาว) × 167 (หนา) มม.                                                                                                |  |
| น้ำหนัก                                                             | น้ำหนัก                |              | 7.8 กิโลกรัม (ไม่รวมขาตั้ง) / 8.3 กิโลกรัม (รวมขาตั้ง)                                                                                 |  |
| อุณหภูมิในการใช้งาน                                                 |                        |              | 0° — 40° เซลเซียส                                                                                                    |  |

 ดามนโยบายในการพัฒนาที่ต่อเนื่อง ชาร์ป ขอสงวนสิทธิ์ในการออกแบบและเปลี่ยนแปลงข้อมูลจำเพาะบางประการในการปรับปรุง ผลิตภัณฑ์โดยไม่ต้องแจ้งให้ทราบล่วงหน้า ตัวเลขของข้อมูลด้านประสิทธิภาพที่แสดงไว้เป็นค่าพื้นฐานโดยทั่วไปของผลิตภัณฑ์ ซึ่งผลิตภัณฑ์แต่ละด้วอาจมีค่าดังกล่าวนี้แตกต่างกัน

# อุปกรณ์เพิ่มเติม

# อุปกรณ์เสริมบางชิ้นที่มีในรายการ อาจไม่มีวางจำหน่าย ทั้งนี้ขึ้นอยู่กับแต่ละพื้นที

โปรดตรวจ<sub>ส</sub>้อบกับตัวแทนจำหน่าย Sharp ใกล้บ้านท่าน เกี่ยวกับอุปกรณ์เสริมที่มีจำหน่ายอยู่ในขณะนี้ เนื่องจากทางบริษัท อาจมีการเพิ่มเดิมอุปกรณ์เสริมใหม่ๆ เป็นครั้งคราว

| ชื่ออุปกรณ์    | รหัสสินค้า |
|----------------|------------|
| ชุดอุปกรณ์แขวน | AN-130AG1  |

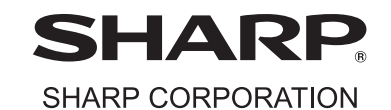